# Ajouter un circuit sur Néopse

1°) ajouter d'abord une rubrique.

Cliquez sur « Mes projets »

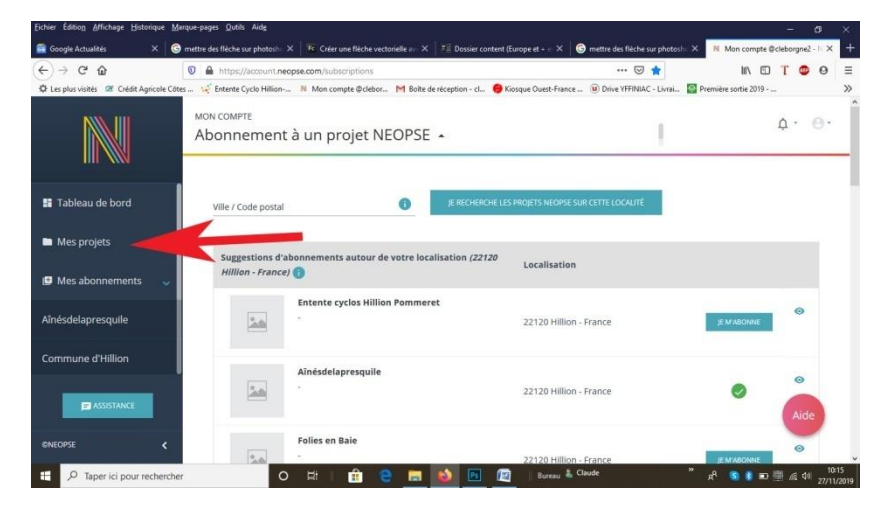

Puis sur « Entente cyclos Hillion Pommeret »

| Eichier Édition Affichage Historique Ma   | rque-pages Qutils Aidg           |                                                                |                                                       | - 0                                      |
|-------------------------------------------|----------------------------------|----------------------------------------------------------------|-------------------------------------------------------|------------------------------------------|
| 💼 Google Actualités 🛛 🗙 😡                 | mettre des flèche sur photoshe 🗙 | <b>Fe</b> Créer une flèche vectorielle av. X <b>FE</b> Dossier | content (Europe et + 😑 🗙 🛛 🎯 mettre des flèche sur ph | otoshi 🗙 🔋 Mon compte @cleborgne2 - Ii 🗙 |
| (←) → ♂ ☆                                 | 🖸 🔒 https://account.neog         | se.com/subscriptions                                           | 🖂 🚖                                                   | 11 🗊 T 🚭 🛛                               |
| 🛱 Les plus visités 🛛 Crédit Agricole Côte | s 🙀 Entente Cyclo Hillion        | Non compte @clebor M Boite de réception - c                    | I 😑 Kiosque Ouest-France 📵 Drive YFFINIAC - Liv       | rai 🚰 Première sortie 2019               |
|                                           | MON COMPTE<br>Abonnement a       | à un projet NEOPSE 🔺                                           | 1                                                     | ¢. ⊜.                                    |
| 🚦 Tableau de bord                         | Ville / Code postal              |                                                                | RCHE LES PROJETS NEOPSE SUR CETTE LOCALITÉ            |                                          |
| 🖿 Mes projets 🛛 🗸 🗸                       | Suggestions d'ab                 | onnements autour de votre localisation (2                      | 2120                                                  |                                          |
| Entente cyclos Hillion<br>Pommeret        | Witton - France)                 | Entente cyclos Hillion Pommeret                                | Localisation                                          |                                          |
| 🕑 Mes abonnements 🛛 🗸                     |                                  |                                                                | 22120 Hillion - France                                | JE MIABONNE                              |
| ∆înécilalanracriuila                      | 20                               | Aïnésdelapresquile<br>-                                        | 22120 Hillion - France                                | Aide                                     |
| ©NEOPSE <                                 | ojectSubMenu                     | Folies en Baie                                                 | 22120 Hillion - France                                | JE MABONNE                               |
| P Taper ici pour recherche                | 0                                | - FF   💼 🤤 🛄 🔟 🔟                                               | 📓 🔼 Bureau 🖁 Claude                                   | ″ k <sup>R</sup> S 🖲 🖬 🐺 🧖 4≋ 27/11/2    |

## Puis sur « Site internet »

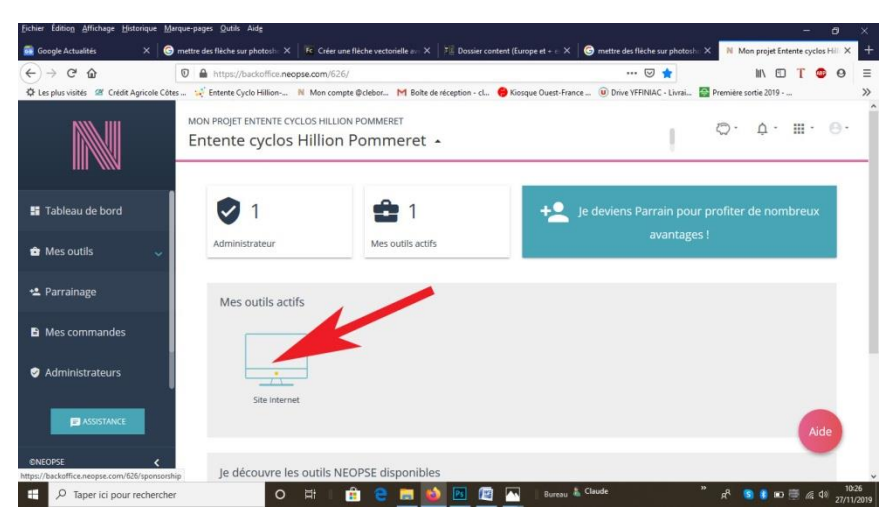

## Cliquez ensuite sur « Configuration »

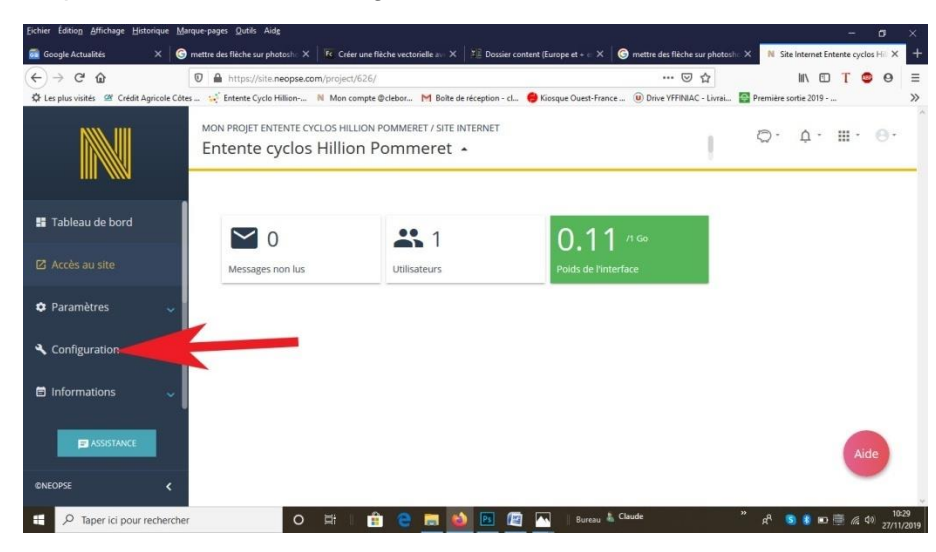

#### Puis sur « Arborescence »

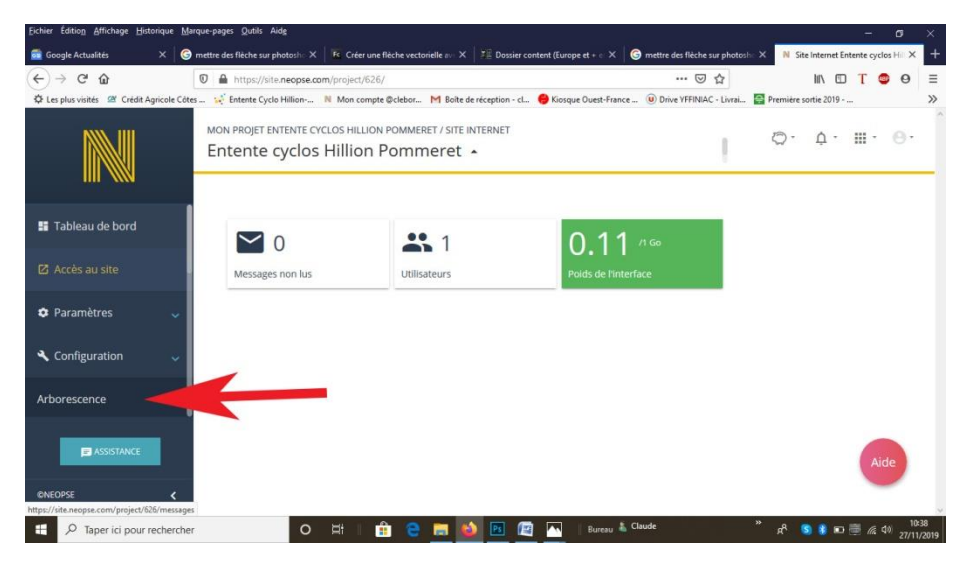

#### Cliquez ensuite sur « Nos circuits »

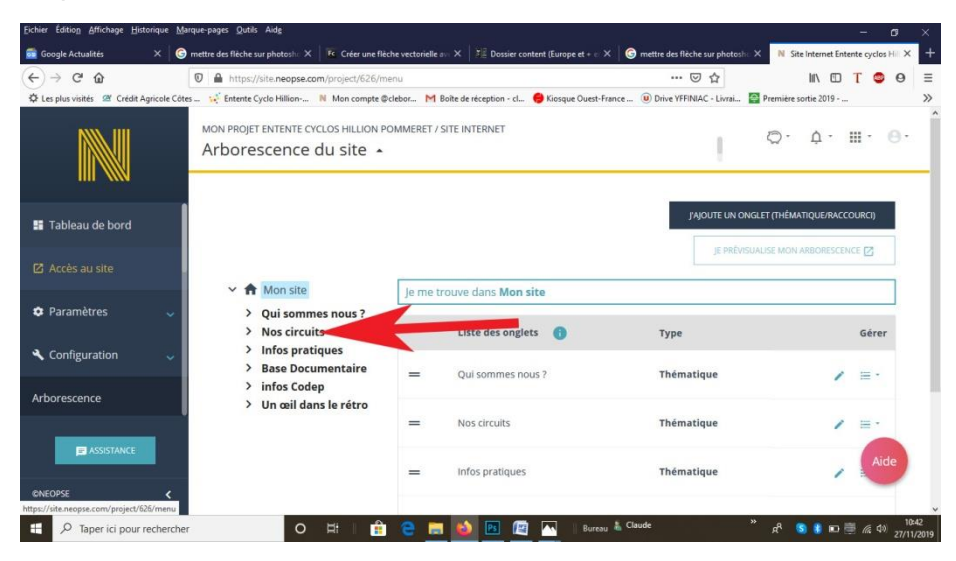

| → C <sup>a</sup> <sup>(2)</sup>          | 🔟 🔒 https://site.neopse.com/project/626/me                                      | nu/list/main | icat/3537                                     | 🖂 🏠                          | -                  |         | TC    | 9  |
|------------------------------------------|---------------------------------------------------------------------------------|--------------|-----------------------------------------------|------------------------------|--------------------|---------|-------|----|
| Les plus visités 🛛 🖄 Crédit Agricole Côt | es 😥 Entente Cyclo Hillion N Mon compte @c                                      | lebor M      | Boîte de réception - cl 🔴 Kiosque Ouest-Franc | e 🕖 Drive YFFINIAC - Livrai. | . 🔄 Première sorti | e 2019  |       |    |
|                                          | MON PROJET ENTENTE CYCLOS HILLION PO<br>Arborescence du site                    | MMERET /     | SITE INTERNET                                 | I                            | Ø.                 | ¢-      | III • | Θ  |
| Tableau de bord                          |                                                                                 |              | 1                                             | JAJOUTE UNE SÉPARATION       | JAJOUTE            | UNE RUB | RIQUE |    |
| Accès au site                            | Y 🌢 Mon site                                                                    | lo mo        | training data: Man site > Net signify         | JE PRE                       | VISUALISE MO       | ESCEN   | CE 🛛  |    |
| Paramètres 🗸 🗸                           | <ul> <li>Qui sommes nous ?</li> <li>Nos circuits</li> </ul>                     | Je me        | Liste des pages rattachées ()                 | Туре                         | tatut              |         | Gére  | er |
| . Configuration 🛛 🗸                      | Lieux de départs<br>Circuits du dimanche (                                      | =            | Lieux de départs                              | Rubrique                     | 0                  | 1       |       |    |
| borescence                               | Circuits du dimanche (<br>Circuits du mardi (été)<br>Circuits du mardi (hive    | =            | Circuits du dimanche (février)                | Rubrique                     | •                  | 1       |       |    |
| ASSISTANCE                               | Circuits du Jeudi (été)<br>Circuits du Jeudi (hiver)<br>Circuits du dimanche (- | =            | Circuits du dimanche (mars)                   | Rubrique                     | •                  | 1       | Aid   | le |

Dans la nouvelle fenêtre cliquez sur « j'ajoute une rubrique »

# Renseignez la rubrique

| Eichier Edition Affichage Historiq | ue Marque-pages Qutilis Aidg — 67 ×                                                                                                    |
|------------------------------------|----------------------------------------------------------------------------------------------------|
| 🛅 Google Actualités 🛛 🗙            | 🕻 🜀 mettre des flèche sur photosh: X 🛛 📧 Créer une flèche vectorielle au X 🖉 Dossier content (Europe et + :::::::::::::::::::::::::::::::::                |
| ← → ♂ ☆                            | 0 🔒 https://site.neepse.com/project/626/menu/add/rubric/3537 🐨 🏠 🔟 🗓 T 🔮 🛛 🚍                                                                               |
| 🛠 Les plus visités 🛛 Crédit Agric  | ole Cotes 😥 Entente Cyclo Hillion N Mon compte @clebor M Boite de réception - cl 😑 Kiosque Ouest-France 🔟 Drive YFFINIAC - Livrai 🖀 Première sortie 2019 🚿 |
|                                    | MON PROJET ENTENTE CYCLOS HILLION POMMERET/SITE INTERNET/ARBORESCENCE Ø. ↓ · Ⅲ · ⊖·<br>Ajout d'une rubrique ▲                                              |
| 📱 Tableau de bord                  | Informations générales concernant la rubrique                                                                                                    |
|                                    | Circuits du dimanches (janvier 2019)                                                                                                    |
| Paramètres                         | Thématique Nos circuits                                                                                                    |
| Configuration                      | Page parente   AUCUNE SELECTION -                                                                                                    |
| Arborescence                       |                                                                                                    |
|                                    | En-tête de la page 👩 🔻                                                                                                    |
|                                    | Aide                                                                                                    |
| (DNEOPSE                           | <ul> <li>Affichage de la rubrique</li> </ul>                                                                                                    |
| H 🔎 Taper ici pour rech            | nercher O 🛱   🏦 🤮 📰 🙋 🖭 🖉 🥂   Bureau 着 Claude 🛛 🔭 🗚 🧐 🕼 🕬 🖷 🦽 🕫 1055                                                                                       |

Sans oublier le bas de la page, puis enregistrez la rubrique (J'ajoute)

| Eichier Edition Affichage Historiqu | e Marque-pages Qutils Aide                                                                                                    |                                                |
|-------------------------------------|----------------------------------------------------------------------------------------------------|------------------------------------------------|
| 🚰 Google Actualités 🛛 🗙             | 🕒 🌀 mettre des flèche sur photosh: X 🛛 🌾 Créer une flèche vectorielle av X 🛛 🎘 Dossier content (Europe et + c X 🛛 🌀 mettre des flèche sur phot | osho 🗙 🔋 Site Internet Entente cyclos Hill 🗙 🕂 |
| (←) → ♂ ŵ                           | 🔽 🔒 https://site.neopse.com/project/626/menu/add/rubric/3537 🛛 🚥 🖾 🏠                                                                           | III\ 🖸 T 🚭 🛛 🗏                                 |
| 🛱 Les plus visités 🖉 Crédit Agricol | le Côtes 😥 Entente Cyclo Hillion 🔋 Mon compte @clebor M Boite de réception - cl 😝 Kiosque Ouest-France 🖲 Drive YFFINIAC - Livra                | i 🔛 Première sortie 2019 📎                     |
|                                     | MON PROJET ENTENTE CYCLOS HILLION POMMERET / SITE INTERNET / ARBORESCENCE<br>Ajout d'une rubrique                                              | ©· 4· Ⅲ· Θ·                                    |
| 1111 \\\\\                          | Page parente 👔 AUCUNE SELECTION -                                                                                                    |                                                |
| 🚦 Tableau de bord                   |                                                                                                    |                                                |
|                                     | En-tête de la page 💿 🔻                                                                                                    |                                                |
| Paramètres                          | Affichate de la subrigue                                                                                                    |                                                |
| Configuration                       | Statut inactif Actif                                                                                                    |                                                |
| Arborescence                        | Visibilité dans le menu 👔 Non 🛒 Oul                                                                                                    |                                                |
| SSISTANCE                           |                                                                                                    | Aido                                           |
| ONEOPSE                             | <                                                                                                    | < RETOUR                                       |
| 1 O. Taner ici nour reche           | archar                                                                                                    | » А 🗨 🖬 🗐 🧟 га                                 |
| - inperior pour recite              |                                                                                                    | A 27/11/2019                                   |

# 2°) Ajouter un contenu

# Cliquez sur « configuration »

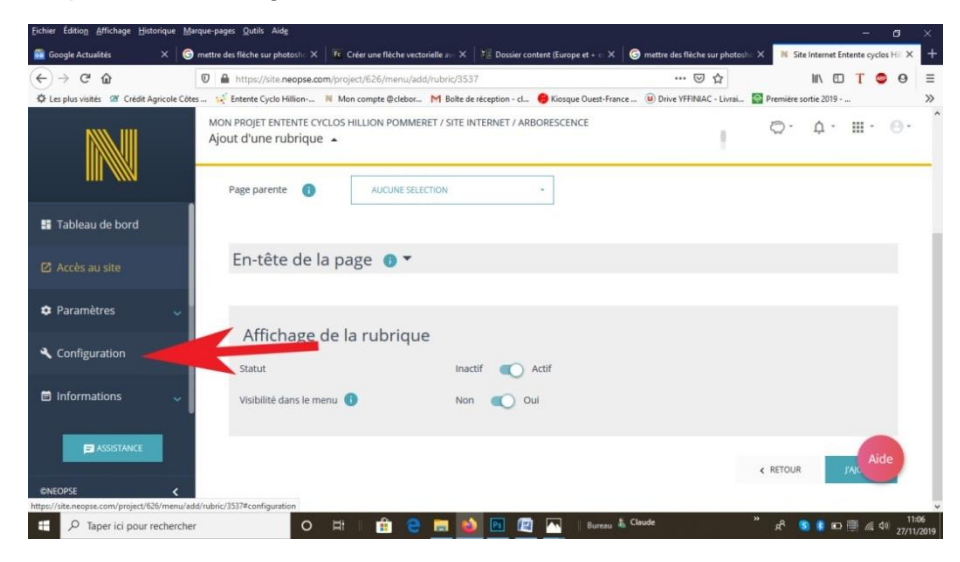

# Cliquez ensuite sur « informations »

| Eichier Édition Affichage Historique      | Marque-pages Qutils Aidg                                                                                       |                               |                              | o x                       |
|-------------------------------------------|----------------------------------------------------------------------------------------------------|-------------------------------|------------------------------|---------------------------|
| 💼 Google Actualités 🛛 🗙 🛛                 | 🕄 mettre des flèche sur photosh: 🗙 🛛 🌇 Créer une flèche vectorielle 🐖 🗙 🛛 🛣 Dossier content (Europe et + 🖘 🖉 🌀 | mettre des flèche sur photosh | × N Site Internet Entente cy | clos Hill × +             |
| (←) → ♂ @                                 | 0 🔒 https://site.neopse.com/project/626/menu/add/rubric/3537                                                   | … ☺ ☆                         | III\ 🖸 T                     | © 0 ≡                     |
| 🗘 Les plus visités 🛛 Crédit Agricole C    | ótes 🛒 Entente Cyclo Hillion 🕺 Mon compte @clebor M Boite de réception - cl 🥮 Kiosque Ouest-France             | (U) Drive YFFINIAC - Livrai   | Première sortie 2019         | >>                        |
|                                           | MON PROJET ENTENTE CYCLOS HILLION POMMERET / SITE INTERNET / ARBORESCENCE<br>Ajout d'une rubrique 🔺            | +                             | ©· ↓· ⊪·                     | θ.                        |
|                                           | Page parente                                                                                                   |                               |                              |                           |
| 📑 Tableau de bord                         |                                                                                                    |                               |                              |                           |
| Accès au site                             | En-tête de la page 💿 🔻                                                                                         |                               |                              |                           |
| 🗘 Paramètres 🔍 🧹                          | Affichage de la rubrique                                                                                       |                               |                              |                           |
| 🔦 Configuration 🔍                         | Statut Inactif 💽 Actif                                                                                         |                               |                              |                           |
| Informations                              | volume dans le menu 🕑 Non 🕡 Cul                                                                                |                               |                              |                           |
|                                           |                                                                                                    |                               | < RETOUR                     | ide                       |
| https://site.neopse.com/project/626/menu/ | /add/rubric/3537#configuration                                                                                 | uuda.                         | *                            | 11:05                     |
| ン Taper ici pour recherch                 | her O Rî 🔢 C 🔜 🤮 🖭 🖳 📉 Bureau & Ca                                                                             | ruure                         | x" 🧕 🖬 📼 🎆 🦛                 | <sup>Q0)</sup> 27/11/2019 |

#### Puis sur contenus

| Google Actualités X                    | G mettre des flèche sur photosh: 🗙 🛛 🕼           | Créer une flèche vectorielle a | ava 🗙 🛛 📲 Dossier content (Eu          | rope et + 🗄 🗙 🛛 🌀 mettre d | es flèche sur photosh | <ul> <li>× N Site</li> </ul> | e Internet Ent | ente cyclos F | i × |
|----------------------------------------|--------------------------------------------------|--------------------------------|----------------------------------------|----------------------------|-----------------------|------------------------------|----------------|---------------|-----|
| -) → ୯ ŵ                               | 🛛 🔒 https://site.neopse.com/p                    | oject/626/menu/add/rubr        | ric/3537                               |                            | … ⊠ ☆                 |                              | III\ 🖽         | Т 🗢           | 0   |
| E Les plus visités 🛛 Crédit Agricole C | ótes 🙀 Entente Cyclo Hillion N I                 | Aon compte @clebor M I         | Boite de réception - cl \varTheta Kios | que Ouest-France 🔘 Drive   | YFFINIAC - Livrai     | 🚭 Première s                 | ortie 2019     |               |     |
|                                        | MON PROJET ENTENTE CYCLO<br>Ajout d'une rubrique | 5 HILLION POMMERET / 1         | SITE INTERNET / ARBORESC               | ENCE                       | ÷                     | 0.                           | Ϋ́.            | ш• (          | ð-  |
|                                        | Thématique                                       | NOS CIRCUITS                   |                                        |                            |                       |                              |                |               |     |
| Informations 🗸                         | Page parente 🕕                                   | AUCUNE SÉLECTION               |                                        |                            |                       |                              |                |               |     |
| Actualités                             |                                                  |                                |                                        |                            |                       |                              |                |               |     |
| \genda                                 | En-tête de la p                                  | age 🕕 🔻                        |                                        |                            |                       |                              |                |               |     |
| Contenus                               |                                                  |                                |                                        |                            |                       |                              |                |               |     |
| Jnes                                   | Affichage de                                     | la rubrique                    |                                        |                            |                       |                              |                |               |     |
|                                        | Statut                                           |                                | Inactif 🕥 Actif                        |                            |                       |                              |                |               |     |
| ASSISTANCE                             | Visibilité dans le menu                          | 0                              | Non 🕕 Oui                              |                            |                       |                              |                | Aide          |     |
| NEOPSE K                               |                                                  |                                |                                        |                            |                       |                              | _              | -             |     |

| -) → C <sup>2</sup> ŵ<br>E Les plus visités <sup>(20</sup> Crédit Agricole Côtes )<br>M | https://site.neopse.com/project/626/contents     fatente Cyclo Hillion N Mon compte @clebor M Boite de réception - cl | ⊡ ☆                                                | III\ 🖸                                                                                                    | TAC        |   |
|-----------------------------------------------------------------------------------------|----------------------------------------------------------------------------------------------------|----------------------------------------------------|----------------------------------------------------------------------------------------------------|------------|---|
| Eles plus visités 🦀 Crédit Agricole Côtes :                                             | 🥳 Entente Cyclo Hillion 🕺 Mon compte @clebor M Boite de réception - cl                                                |                                                    |                                                                                                    | 1 - 6      | ) |
| NNN 1111                                                                                |                                                                                                    | . 😝 Kiosque Ouest-France 📵 Drive YFFINIAC - Livrai | Première sortie 2019                                                                                                    |            |   |
|                                                                                         | ON PROJET ENTENTE CYCLOS HILLION POMMERET / SITE INTERNET                                                             | l.                                                 | ۵. ۲. ۱                                                                                                    | II· 0      | • |
| Tableau de bord                                                                         |                                                                                                    |                                                    | JAJOUTE UN COM                                                                                                    | ITENU      |   |
| 🖸 Accès au site                                                                         | Nom                                                                                                    | Rubrique                                           | 7                                                                                                    | Gerer      |   |
| 🗘 Paramètres 🗸 🗸                                                                        | 2015 Création de l'Entente Cyclo Hillion Pommeret                                                                     | Actualités 2015                                    | 0                                                                                                    | <b>⊨</b> • |   |
| 🔧 Configuration 🔍                                                                       | Août 2019 (Dimanches)                                                                                                 | Circuits du dimanches (Aout 2019)                  | •                                                                                                    | ≡•         |   |
| 🖹 Informations 🛛 🗸                                                                      | Archives des actualités 2016                                                                                          | Actualités 2016                                    | Ø 📼                                                                                                    | i≡ •       |   |
|                                                                                         | Archives des actualités 2017                                                                                          | Actualités 2017                                    | •                                                                                                    | Aide       |   |
| DNEOPSE K                                                                               | Archives des actualités 2018                                                                                          | Actualités 2018                                    | <ul> <li>Image: Image: Ima</li></ul> |            |   |

Dans la nouvelle fenêtre cliquez sur « j'ajoute un contenu »

Puis renseignez le contenu, l'affichage du contenu ne pourra être activé que plus tard

| lichier Faitio0 Attichage Historida  | ue Marque-pages Quitits Aidg                                                                            |                           |                                                |
|--------------------------------------|----------------------------------------------------------------------------------------------------|---------------------------|------------------------------------------------|
| 🚰 Google Actualités 🛛 🗙              | Site Internet Entente cyclos Hill × +                                                                   |                           |                                                |
| <) → ୯ ŵ                             | https://site.neopse.com/project/626/add/contents                                                        | ··· 🖂 🕁                   | III\ 🗊 T 🚭 🛛 🗏                                 |
| 🔅 Les plus visités 🛛 🖉 Crédit Agrico | ole Côtes 🥳 Entente Cyclo Hillion 🔋 Mon compte @clebor M Boîte de réception - cl 😑 Kiosque Ouest-France | 😐 Drive YFFINIAC - Livrai | 🚰 Première sortie 2019 📎                       |
|                                      | MON PROJET ENTENTE CYCLOS HILLION POMMERET / SITE INTERNET / CONTENUS<br>Ajout d'un contenu 🔺           | 1                         | ©· ¢· Ⅲ· ⊖·                                    |
|                                      | Nom du contenu<br>Décembre 2019 (Dimanches)                                                             |                           |                                                |
| 👪 Tableau de bord                    | Thématique Nos circuits                                                                                 |                           |                                                |
|                                      | Page 👔 CIRCUITS DU DIMANCHES (DÉC. 2019)                                                                |                           |                                                |
| Paramètres                           | Ce champ est obligatoire.                                                                               |                           |                                                |
| <ul> <li>Configuration</li> </ul>    | Affichago du contenu                                                                                    |                           |                                                |
| Informations                         | Affichage du contenu                                                                                    |                           |                                                |
| B ASSISTANCE                         | inter Co                                                                                                |                           | Aide                                           |
| ©NEOPSE                              | <                                                                                                    |                           | « RETOUR JAJOUTE                               |
| •                                    | O 🖽   🏦 🤮 🥅 🚳 🖭 🔤 🛛                                                                                     | Claude                    | " ደ <sup>ቢ</sup> 😒 😵 🚾 🧱 🕼 11:43<br>27/11/2019 |

Suivre les instructions dans la fenêtre suivante (Cliquez sur « éditez le contenu)

| 107.                                        |                                                                                                    |                                                                                              | -147/                    |                   |                      |
|---------------------------------------------|----------------------------------------------------------------------------------------------------|----------------------------------------------------------------------------------------------|--------------------------|-------------------|----------------------|
| → C' û                                      | https://site.neopse.com/project/626/contents                                                                      | ··· 🛛 🏠                                                                                      | III\                     | O T (             | • •                  |
| es plus visités 🛛 Crédit Agrico             | e Côtes 🥳 Entente Cyclo Hillion 🔋 Mon compte @clebor M Boite de réception                                         | n - cl 🔴 Kiosque Ouest-France 📵 Drive YFFINIAC - Livrai                                      | Première sortie 20       | 019               |                      |
|                                             | MON PROJET ENTENTE CYCLOS HILLION POMMERET / SITE INTERNET<br>Contenus •                                          | T.                                                                                           | ©. Ŭ                     | · III ·           | θ                    |
| Tableau de bord                             | <ul> <li>Le contenu Décembre 2019 (Dimanches) a bie<br/>"Editer" en face de son nom.</li> </ul>                   | n été ajouté. Pour intervenir sur celui-ci, il s'agit                                        | de cliquer sur le        | bouton            |                      |
| Acrès au site                               |                                                                                                    |                                                                                              |                          |                   |                      |
|                                             |                                                                                                    |                                                                                              | J'AJOUTE                 | UN CONTENU        | 1                    |
| Paramètres                                  | Nom                                                                                                    | Rubrique                                                                                     | JAJOUTE (<br>Statut      | UN CONTENU<br>Géi | rer                  |
| Paramètres<br>Configuration                 | Vom<br>2015 Création de l'Entente Cyclo Hillion Pommeret                                                          | Rubrique<br>Actualités 2015                                                                  | JAJOUTE I<br>Statut      | UN CONTENU<br>Géi | rer                  |
| Paramètres<br>Configuration<br>Informations | Nom<br>2015 Création de l'Entente Cyclo Hillion Pommeret<br>Août 2019 (Dimanches)                                 | Rubrique<br>Actualités 2015<br>Circuits du dimanches (Aout 2019)                             | JAJOUTE I<br>Statut<br>© |                   | rer<br>-             |
| Paramètres<br>Configuration<br>Informations | Nom<br>2015 Création de l'Entente Cyclo Hillion Pommeret<br>Août 2019 (Dimanches)<br>Archives des actualités 2016 | Rubrique       Actualités 2015       Circuits du dimanches (Aout 2019)       Actualités 2016 | Statut<br>©<br>©         |                   | rer<br>-<br>-<br>ide |

Dans cette nouvelle fenêtre cliquez sur bloc et choisir le type de mise en page en glissant celui que vous souhaitez sur la partie gauche de la fenêtre.

| Eichier Édition Affichage Historique   | Marque-pages Qutils Aidg                     |                         |                                    |                         |                        | - 6        | ı x      |
|----------------------------------------|----------------------------------------------|-------------------------|------------------------------------|-------------------------|------------------------|------------|----------|
| N Site Internet Entente cyclos Hill X  | +                                            |                         |                                    |                         |                        |            |          |
| ↔ → ♂ ŵ                                | 🛛 🔒 https://site.neopse.com/project/626/e    | dit/contents/builder/26 | 330                                | … 🖂 ☆                   | lii\ 🗊                 | Т 🙂        | 0 =      |
| 🔅 Les plus visités 🛛 Crédit Agricole C | lötes 🙀 Entente Cyclo Hillion 🔋 Mon compte ( | ©clebor M Boite de réc  | eption - cl 🥮 Kiosque Ouest-France | Drive YFFINIAC - Livrai | Première sortie 2019 - |            | >        |
| MON PROJET ENTENTE<br>/ CONTENUS       | CYCLOS HILLION POMMERET / SITE INTERNET      | < RETOUR                |                                    | JENREGISTRE             | BLOCS                  | INFORMATIO | NS       |
|                                        | 96.<br>1                                     |                         |                                    | -                       |                        |            | î        |
|                                        |                                              |                         |                                    |                         | >                      |            |          |
|                                        |                                              |                         |                                    |                         |                        |            |          |
|                                        |                                              |                         |                                    |                         |                        |            |          |
|                                        |                                              |                         |                                    |                         |                        |            |          |
|                                        |                                              |                         |                                    |                         |                        |            |          |
|                                        |                                              |                         |                                    |                         |                        |            |          |
|                                        |                                              |                         |                                    |                         |                        |            |          |
|                                        |                                              |                         |                                    |                         |                        |            |          |
|                                        |                                              |                         |                                    |                         |                        |            |          |
|                                        |                                              |                         |                                    |                         |                        |            |          |
|                                        |                                              |                         |                                    |                         |                        | Aide       | ~        |
|                                        |                                              |                         |                                    |                         |                        |            |          |
|                                        |                                              |                         |                                    | 20128                   | <b>N</b> .             | -          | 12:05    |
| 4                                      | o 🖽 🛛 音                                      | i 😑 🖬 🔟                 | 🔼 📉 🔝 Bureau 🖁 CL                  | aude                    | ଁ ନ <sup>େ</sup> 🔕 💈 🐿 | 📑 🥼 d»     | 27/11/20 |

Votre mise en page choisie, cliquez sur information pour déterminer le type de contenu que vous souhaitez ajouter (texte, image ou diaporama) glissez le type de contenu que vous souhaitez sur la partie gauche de la fenêtre.

Le texte qui apparaît est en latin, il faut le supprimer avant de rédiger votre contenu. Vous pouvez aussi coller un texte copié précédemment.

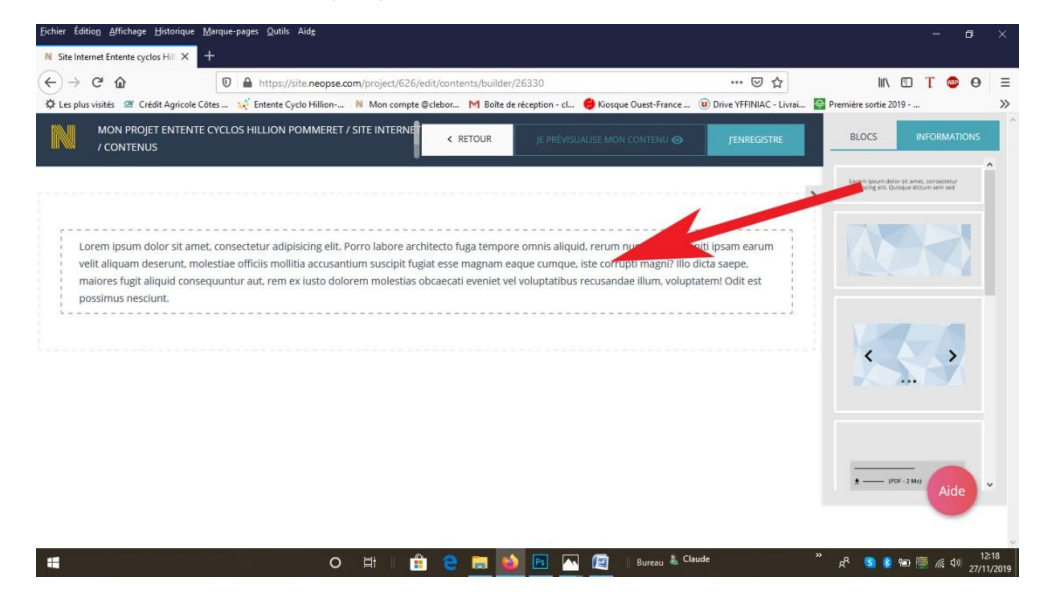

Enregistrez votre contenu et cliquez sur retour

| Eichier Édition Affichage Historique Marque-pages Qutils Aidg                                                                                                    |              | - a ×                                                                               |
|----------------------------------------------------------------------------------------------------|--------------|-------------------------------------------------------------------------------------|
| N Ste Internet Entente cyclos HII × ◎ apparaîte - Corpiugaison du v:: × +<br>← → ℃ ŵ ◎ ↑ 0 ● https://site.neopse.com/project/626/edit/contents/builder/26330<br>◊ Les plus vizités ☞ Crédit Agricole Côtes ☆ Entente Cyclo Hillion N Mon compte @clebor M Boite de réception - cL. ● Kiosque Ouest-France | ···· 🕞 🏠     | IIN                                                                                 |
| MON PROJET ENTENTE CYCLOS HILLION POMMERET / SITE INTERNE<br>/ CONTENUS                                                                                                    | J'ENREGISTRE | BLOCS INFORMATIONS                                                                  |
|                                                                                                    | ,            | Levern ipsum delor sit aner, consecterur<br>adipiscing elli: Quinque dictum sem sed |
| votre texte                                                                                                    |              |                                                                                     |
|                                                                                                    |              |                                                                                     |
|                                                                                                    |              | ± (۲۵۲, ₂ма) منا Aide ۲                                                             |
| 🚝 🛛 🛱   🏦 🤮 🥅 🚺 🗖 😰   Bureau & Cir                                                                                                    | ude 3        | ໍ ຊ <sup>ຊ</sup> 🥵 🐞 🐖 👼 🕼 12:30<br>27/11/2019                                      |

Voila c'est terminé mais il reste tout de même à s'assurer que l'affichage de la rubrique et du contenu sont bien actifs

| Eichier Édition Affichage Historique M                                                  | strque-pages Qutilis Aidg                                                                                |                             |                               |              | -     | ٥          | ×              |
|-----------------------------------------------------------------------------------------|----------------------------------------------------------------------------------------------------|-----------------------------|-------------------------------|--------------|-------|------------|----------------|
| (←) → C ∩                                                                               | https://site.neopse.com/project/626/menu/edit/rubric/3537/38744                                          | 🖂 🕁                         |                               |              | Т     | 9          | =              |
| 🔅 Les plus visités 🛛 Crédit Agricole Có                                                 | tes 🥳 Entente Cyclo Hillion N Mon compte @clebor M Boîte de réception - cl 😑 Kiosque Ouest-France        | (U) Drive YFFINIAC - Livrai | Première s                    | ortie 2019 - |       |            | >>             |
|                                                                                         | MON PROJET ENTENTE CYCLOS HILLION POMMERET / SITE INTERNET / ARBORESCENCE<br>Modification d'une rubrique | ł                           | 0.                            | ¢.           | Ш ·   | 0.         | Ŷ              |
|                                                                                         | Circuits du dimanches (Dec. 2019)                                                                        |                             |                               |              |       | -76        |                |
| 📲 Tableau de bord                                                                       | Thématique NOS CIRCUITS -                                                                                |                             |                               |              |       |            |                |
| Accès au site                                                                           | Page parente 🚯 AUCUNE SÉLECTION -                                                                        |                             |                               |              |       |            |                |
| 🌣 Paramètres 🗸 🗸                                                                        | En-tête de la page 👩 🔻                                                                                   |                             |                               |              |       |            |                |
| 🔦 Configuration 🔍 🗸                                                                     |                                                                                                    |                             |                               |              |       |            |                |
| Arborescence                                                                            | Affichage de la rubrique                                                                                 |                             |                               |              |       |            |                |
|                                                                                         | Statut Inactif C Actif<br>Visibilité dans le menu () Non Oui                                             | -                           |                               |              | Aic   | Je         |                |
| ONEOPSE C                                                                               |                                                                                                    |                             |                               |              |       |            | ~              |
| 4                                                                                       | O 🖽 💼 🤮 🧮 🙆 🕎 🖉 🛛 Bureau 🌢 🤇                                                                             | Jlaude                      | <sup>»</sup> к <sup>р</sup> ( | 5 🚯 🐜        | ۵ 🕼 🗐 | 1)<br>27/1 | 6:35<br>1/2019 |
| Eichier Éditio <u>n</u> Affichage <u>H</u> istorique <u>h</u><br>Ge Google Actualités X | tarque-pages Quilis Aide<br>N Site Internet Entente cyclos Hill X +                                      |                             |                               |              | -     | ٥          | ×              |
| (←) → ℃ @                                                                               | 0 🗎 https://site.neopse.com/project/626/edit/contents/26369                                              | 🖂 🕁                         |                               | ■\           | T C   | 0          | ≡              |
| 🔅 Les plus visités 🛛 Crédit Agricole Co                                                 | tes 🥳 Entente Cyclo Hillion Ň Mon compte @clebor M Boite de réception - cl 🔴 Kiosque Ouest-France        | . 🕡 Drive YFFINIAC - Livrai | 😝 Première s                  | ortie 2019   | 5     |            | >>             |
|                                                                                         | MON PROJET ENTENTE CYCLOS HILLION POMMERET / SITE INTERNET / CONTENUS<br>Modification d'un contenu 🔺     | ł.                          | 0.                            | ¢.           | ₩ •   | θ.         |                |
|                                                                                         | Nom du contenu<br>Décembre 2019 (Dimanches)                                                              |                             |                               |              |       |            |                |
|                                                                                         |                                                                                                    |                             |                               |              |       |            |                |
| 🚦 Tableau de bord                                                                       | Thématique NOS CIRCUITS +                                                                                |                             |                               |              |       |            |                |
| 🖸 Accès au site                                                                         | Page 👔 CIRCUITS DU DIMANCHES (DÉC. 2019) -                                                               |                             |                               |              |       |            |                |
| 🌣 Paramètres 🗸 🗸                                                                        |                                                                                                    |                             |                               |              |       |            |                |
| 🔦 Configuration 🗸 🗸                                                                     | Affichage du contenu                                                                                     |                             |                               |              |       |            |                |
| 🖻 Informations 🛛 🗸                                                                      | Statut Inactif 💽 Actif                                                                                   |                             |                               |              |       |            |                |
| ASSISTANCE                                                                              | J'affiche le titre du contenu sur le Non Oui<br>site                                                     |                             |                               |              | Aid   | le         |                |
| ©NEOPSE <                                                                               |                                                                                                    |                             |                               |              |       |            |                |
|                                                                                         | O 🖽 🔒 🤗 🥅 🕅 Bureau 🌡 🤇                                                                                   | laude                       | " gR C                        | a 8 940 j    |       | ») 16      | \$36           |